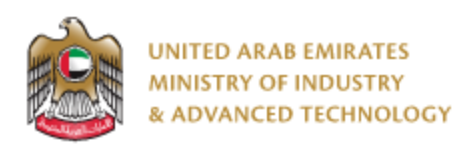

#### Introduction

Ministry of Industry and Advanced technology is happy to announce the launch of new Issue product label card for Used Imported Vehicles. You can still access the old system at <u>https://eservices.esma.gov.ae</u> to continue following up old applications. For new applications, please access the new system at <u>https://eservices.moiat.gov.ae</u>.

#### Steps to register in the new system:

- 1. Access <u>https://eservices.moiat.gov.ae</u>
- 2. When asked to login, if you don't have a user, please create a new one by clicking on Register Now and register a new user. After user is activated, you can proceed to submit the application:

| PASS                        |
|-----------------------------|
| is, residents and visitors. |
|                             |
|                             |
|                             |
|                             |
|                             |
| Forgot Password?            |
|                             |
| Ar Register Now             |
|                             |

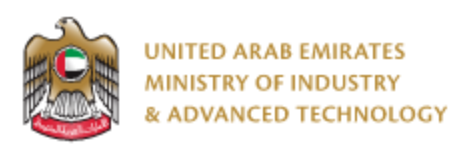

3. Once your account is activated, access <u>https://eservices.moiat.gov.ae</u> again to start the service and login with your credentials Scroll down to the vehicle verification section, and start the Issue product label card for Used Imported Vehicles service:

| Special Services All Services                      |             |                                                                      |            |
|----------------------------------------------------|-------------|----------------------------------------------------------------------|------------|
| National Accreditation Services     O Registration | CAR<br>CARD | Issue product label card for Used Imported Vehicles                  | $\bigcirc$ |
| O Pre-Registration     Halal     Notification      | CAR<br>CERT | Issue Product Status Statement for Used Imported Vehicles Start View | $\bigcirc$ |
| O Accreditation     Conformity Services            |             |                                                                      |            |
|                                                    |             |                                                                      |            |
| Made In The Emirates     Metrology                 |             |                                                                      |            |
| Standards     Vehicle Verification                 | <b>_</b>    |                                                                      |            |
| Product Label Card                                 |             |                                                                      |            |

4. Then you can proceed with applying for the service:

| VIN Verification                   |                           |
|------------------------------------|---------------------------|
| What Is Your Vehicle For? *        |                           |
| Registration In The UAE            | $\checkmark$              |
| Vehicle Data *                     |                           |
| Field is required                  |                           |
| VIN Number                         | 1                         |
| 5TFJU52137X002452                  | 2                         |
| Click on the search button to find | the Vehicle Data Q Search |
| Data Found                         | VIN Number                |
| 🔿 Yes 🔘 No                         |                           |
| Brand Name                         | Model                     |
|                                    |                           |
| Year                               | Search Serial Number      |
|                                    |                           |
|                                    |                           |
|                                    | Next >>                   |

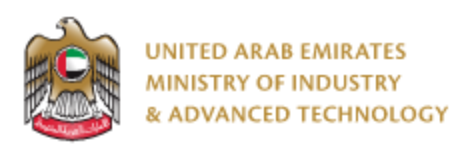

- Enter VIN Number
- Click on Search
- If the vehicle info exists in Carseer database the returned data will be displayed in the application fields, you can Submit & Pay to complete your application

| nported Vehicles                                             | 9                                                                                                    |
|--------------------------------------------------------------|----------------------------------------------------------------------------------------------------|
|                                                              |                                                                                                    |
| ~                                                            | Permove                                                                                                    |
| VIN Number<br>5TFJU52137X002452                              | Remove                                                                                                    |
| Model<br>Tundra                                              |                                                                                                    |
| Search Serial Number<br>e8d9864d-d786-4065-a6ee-7e0f8b2dce25 |                                                                                                    |
|                                                              |                                                                                                    |
| F                                                            | Aported Vehicles Pending Fill Application VIN Number VIN Number STFJU52137X002452 Model Tundra Search Serial Number e8d9864d-d786-4065-a6ee-7e07852dce25 |

• If the vehicle info not exist in Carseer database; the data found field will set to No and the Fill Certificate Manually action will be enabled

| CAR<br>CARD Issue pro                        | duct label card for Used Imported Vehicles<br>Status: X Pending Fill Application | Θ                    |
|----------------------------------------------|----------------------------------------------------------------------------------|----------------------|
| Pages           (1)         VIN Verification | VIN Verification<br>What Is Your Vehicle For? *<br>Registration in The UAE       |                      |
|                                              | Vehicle Data Selected! *  Data Found  Yes  No                                    | Remove<br>VIN Number |
|                                              | Brand Name                                                                       | Model                |
|                                              | Vear<br>0                                                                        | Search Serial Number |
|                                              |                                                                                  | 😑 Submit 8           |

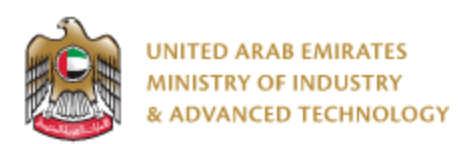

• In case of filling certificate manually, you will fill the required data and agree with terms and conditions, then proceed with Pay to conformity letter.

| CAR<br>CARD Issue produc     | t label card for Used Imported Vehic                                                                                                    | cles                               | 09                                    |
|------------------------------|----------------------------------------------------------------------------------------------------|------------------------------------|---------------------------------------|
|                              | Status: X Pending Manual Certi                                                                                                    | ificate                            |                                       |
| App. No<br>VPC22-04-000011   | Created On<br>Apr 12, 2022 01:52 PM                                                                                                    | Created By<br>O Naser Fahad Jinnah | Completed%                            |
| Pages                        | Manual Certificate                                                                                                    |                                    |                                       |
| Manual Certificate           | What Is Your Vehicle For?                                                                                                    | VIN Number *                       |                                       |
| (2) Service Fees             | Registration In The UAE                                                                                                    | ✓ 5TFJU52137X0024                  | 58                                    |
| Users                        | Data Found                                                                                                    | Brand Name *                       |                                       |
| \varTheta Naser Fahad Jinnah | 🔾 Yes 🔘 No                                                                                                    | Ford                               |                                       |
| Actions                      | Model *                                                                                                    | Year *                             |                                       |
| 0 View Activity              | Focus                                                                                                    | 2020                               |                                       |
| Related Applications         | Country *                                                                                                    |                                    |                                       |
|                              |                                                                                                    |                                    |                                       |
|                              | I take all financial and legal accountability in the event of<br>not have any of the below major defect:<br>• Fire Damaged Vehicle<br>• Junk<br>• Water Damage And Flood Damage And Salt<br>• Crushed<br>• Vehicle Safety Defect Uncorrected<br>• Dismantifed<br>• Prior non-repairable/ repaired | of entering wrong information      | , and I declare that the vehicle does |
|                              | Agree With Terms & Conditions                                                                                                    |                                    |                                       |
|                              |                                                                                                    |                                    | Next »>                               |

Pay for Conformity Letter

• After payment, you can Open the same application and find your certificate, or view the certificate from Certificates icon.

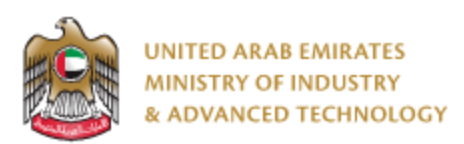

### To open same application

Go to applications:

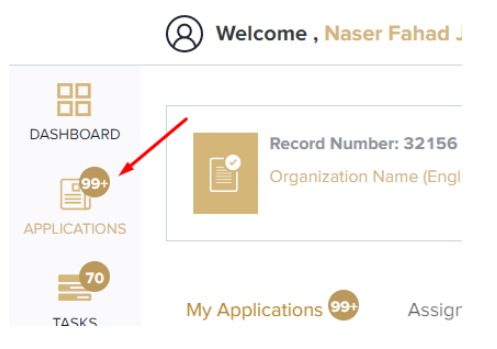

Select Issue product label card for Used Imported Vehicles, under Manual Certificate (in case of filling application manually) or Vehicle Compliance Results (in case of vehicle info exist in Carseer), click on Completed to view completed applications:

| CAR<br>CARD | Issue product label card for Used<br>Imported Vehicles | 40   |  |  |  |
|-------------|--------------------------------------------------------|------|--|--|--|
| 🗔 Fill /    | Application                                            | 8.   |  |  |  |
| 🗖 Veh       | icle Compliance Results                                | 24 🗸 |  |  |  |
| 🗔 Mar       | ual Certificate                                        | 8    |  |  |  |
| Pending 3   |                                                        |      |  |  |  |
| Ø           | Completed 5                                            |      |  |  |  |

Click on the eye button next to the application that you wish to view:

| CAR<br>CARD                                         | lssue pro<br>Vehicles     | duct labe                | el card foi | Used Impo         | orted               | ۹ 🖉 ≡          |
|-----------------------------------------------------|---------------------------|--------------------------|-------------|-------------------|---------------------|----------------|
| Current Stage : Manual Certificate Status: Complete |                           |                          |             |                   | Status:Completed    |                |
| App. No                                             | Created By                | Created Date             | Completed%  | VIN Number        | Vehicle<br>Compliar | Actions<br>nt? |
| Ø VPC22-04-<br>000011                               | \rm Naser Fahad<br>Jinnah | Apr 12, 2022<br>01:52 PM | $\bigcirc$  | 5TFJU52137X002458 | No                  | ©              |
| ∨PC22-04-     000008                                | O Naser Fahad<br>Jinnah   | Apr 06, 2022<br>09:12 AM | $\bigcirc$  | Hafez             | No                  |                |
| VPC22-04-<br>000004                                 | O Naser Fahad<br>Jinnah   | Apr 05, 2022<br>06:19 PM | $\bigcirc$  | JTHBJ46G182260343 | No                  | 0              |

For any inquiries, please don't hesitate to contact support@moiat.gov.ae